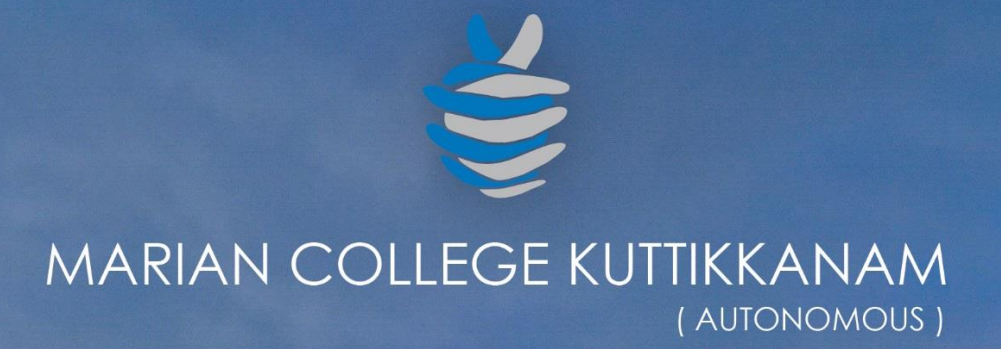

# LIBRARY GATE REGISTER

1

manan college kuttikkanam

Submitted to THE NATIONAL ASSESSMENT AND ACCREDITATION COUNCIL (NAAC) FOURTH CYCLE OF ASSESSMENT

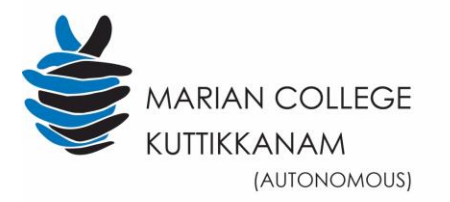

NIRF 84 (2018) 'A' Grade with CGPA **3.52** (III Cycle)

NAAC RE-ACCREDITATION- 4TH CYCLE

**Criterion IV - Infrastructure and Learning Resources** 

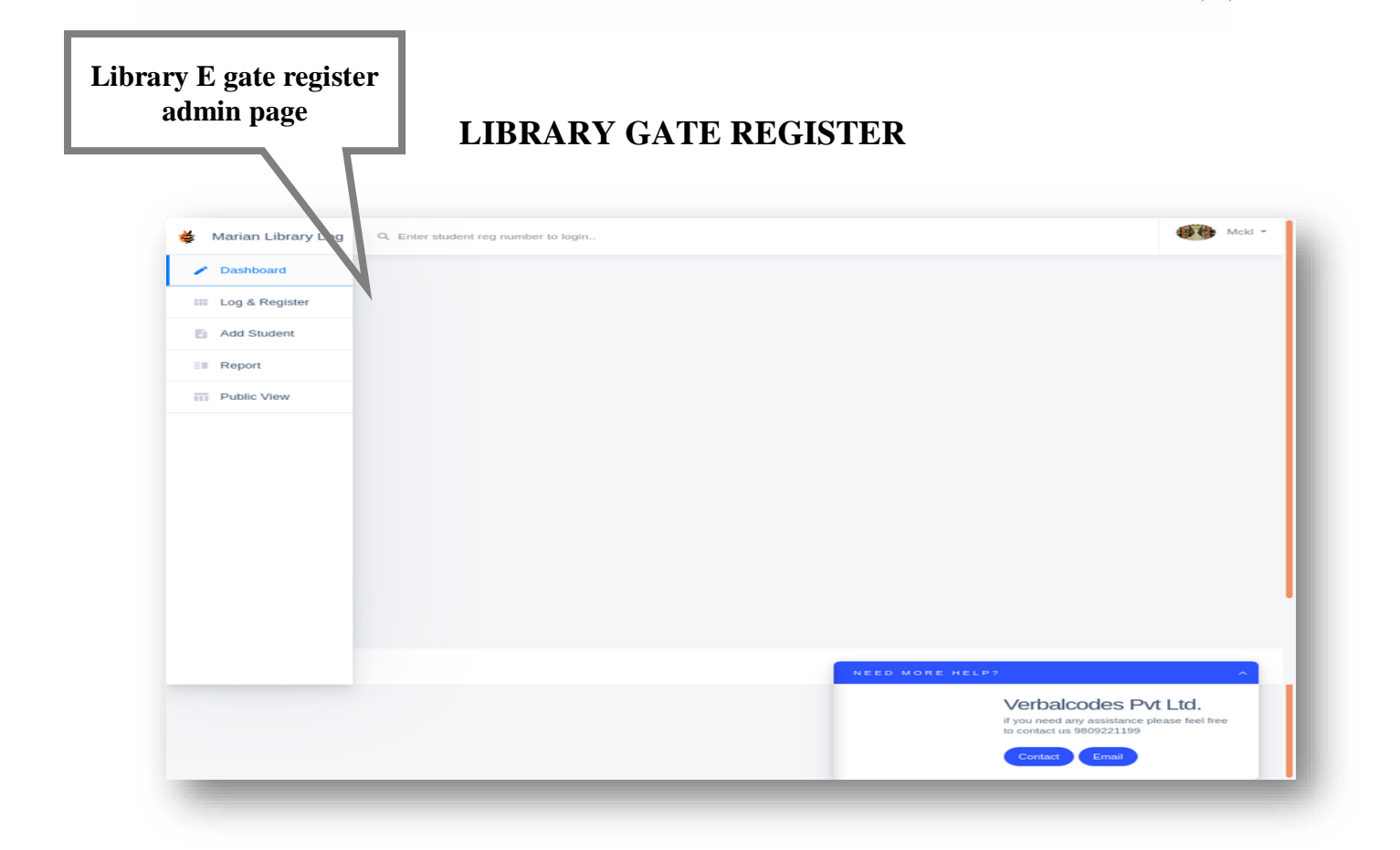

Screenshots shows the Marian library e gate register admin page. It has options for adding students, generating reports and editing student information.

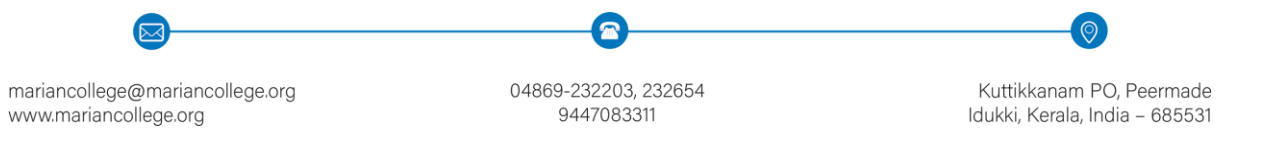

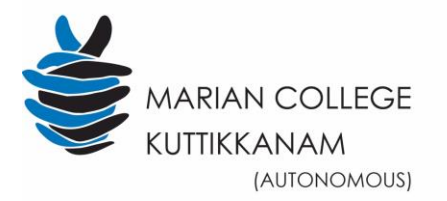

NIRF 84 (2018) 'A' Grade with CGPA **3.52** (III Cycle) NAAC RE-ACCREDITATION- 4TH CYCLE

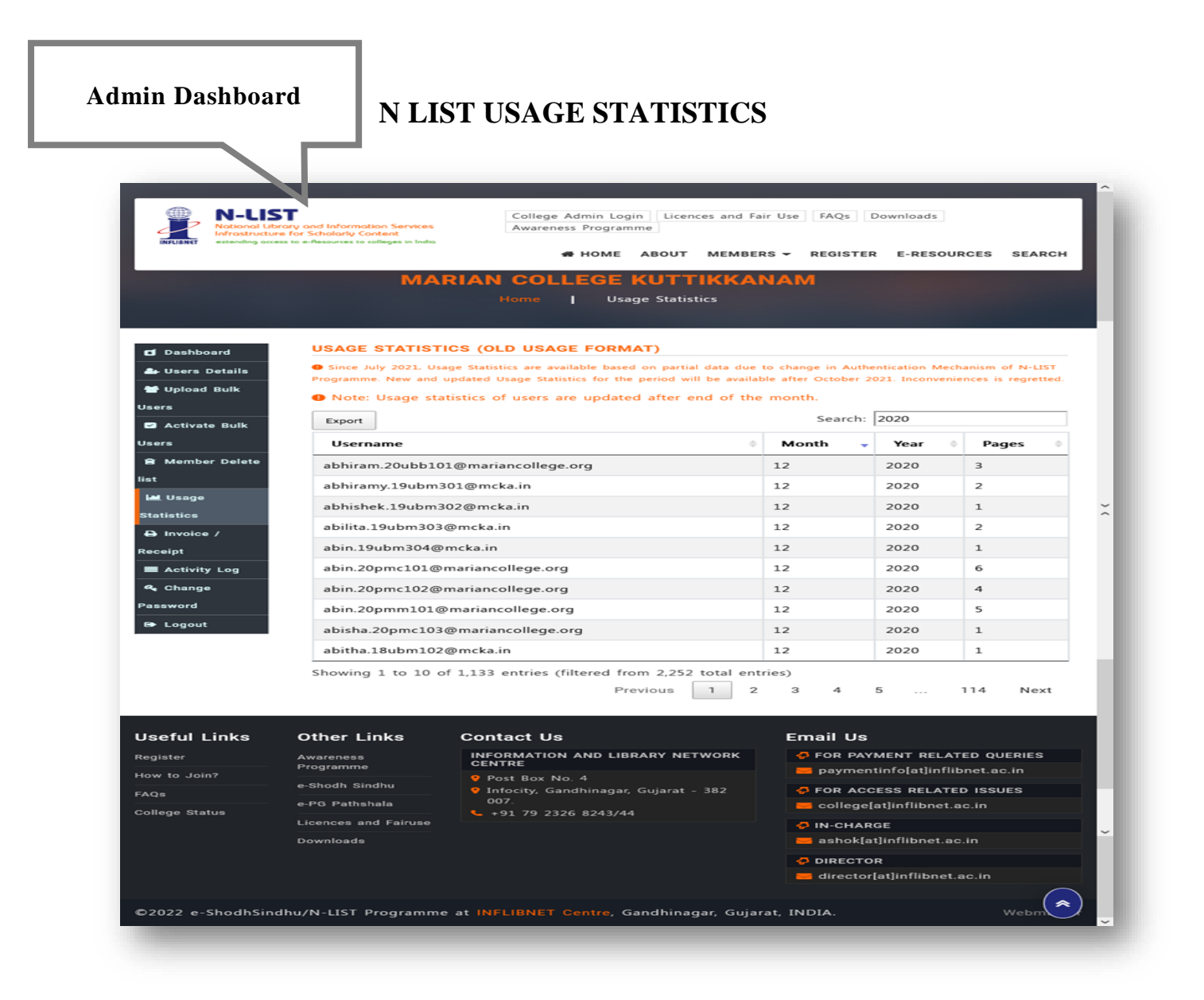

N list "National Library and Information Services Infrastructure. Above screenshots shows the Admin Dashboard. The admin can access the details of user statistics.

mariancollege@mariancollege.org 04869-232203, 232654 www.mariancollege.org 9447083311

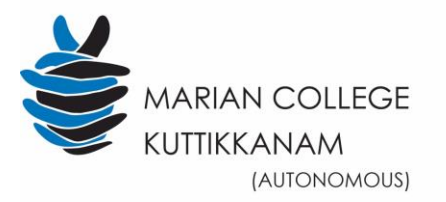

Criterion IV - Infrastructure and Learning Resources

#### NIRF 84 (2018) 'A' Grade with CGPA **3.52** (III Cycle)

NAAC RE-ACCREDITATION- 4TH CYCLE

## LOGIN PAGE OF MARIAN LIBRARY APPLICATION

### E Gate Register of Marian Library

| Logged<br>users 31     | 1                  |                |                 |               |       | 1         |
|------------------------|--------------------|----------------|-----------------|---------------|-------|-----------|
| Name                   | Register<br>number | Login          | Checkout        |               |       |           |
| ALBIN THOMAS           | 20088106           | 01:39:07<br>PM |                 | - Madarenna   | 4     |           |
| ARJUN CHANDRAN         | 20UBB112           | 01:38:50<br>PM |                 | And The Party | ber   | - 12      |
| SIYA MARIA JAMES       | 20UBB151           | 01:38:47<br>PM |                 |               |       | (nto)     |
| JOBINA SCARIA          | 20UBB129           | 01:37:10<br>PM |                 |               |       |           |
| ARAVIND SABU           | 19UBC112           | 01:27:55<br>PM |                 |               |       |           |
| ALPHY LAL              | 20PMC112           | 01:21:57<br>PM |                 |               |       | V         |
|                        | 20PMC102           | 01:15:21<br>PM |                 |               |       |           |
| SHANI SABU             | 20PMC153           | 01:14:40<br>PM | 10 contraction  |               |       |           |
| ALEN SHAJI JOSEPH      | 21UBB215           | 12:46:22<br>PM |                 |               | HH L  | Augent II |
| ALEENA AR              | 21088213           | 12:40:27<br>PM | M George I'll   |               |       | mark      |
| CHIPPIJOMON            | 21088222           | 12:40:25<br>PM |                 |               | DIN I | Sold of   |
| NATHAN JOSEPH<br>VINU  | 21088245           | 12:34:18<br>PM | Cherry          |               |       | I. Sur    |
| JESTIN M<br>CHERIYAN   | 21UBB231           | 12:31:51<br>PM |                 |               |       | 100       |
| AIZEL RICHA<br>AVINASH | 20UBC102           | 12:06:46<br>PM |                 | NAME AND MADE |       | 1         |
| SACHIN<br>REGHUNATHAN  | 20UBC148           | 12:00:04<br>PM |                 |               | 出し パ  | A the     |
| ALEENA BENNY           | 21PMM103           | 11:48:40<br>AM | AUSE AP         |               |       |           |
|                        | PPytebil 2039.Y    | erbalsodes.    | All Rights Rese | Ved.          |       | HICH IS   |

This is a screenshot from E Gate Register of Marian Library shows the list of library users entry and leaving. Every students is provided ID cards with barcodes, which is accepted by the E-Gate register of Marian Library. Every single student entering and leaving out of the

mariancollege@mariancollege.org www.mariancollege.org 04869-232203, 232654 9447083311

 $\overline{}$ 

Kuttikkanam PO, Peermade Idukki, Kerala, India – 685531

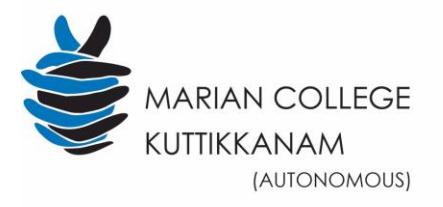

NAAC RE-ACCREDITATION- 4TH CYCLE

Criterion IV - Infrastructure and Learning Resources

library should scan their ID card in the scanner placed in entry gate so that the time span will be recorded in the library along with name and roll no of students.

|                    |              | LUGI                   |          | <b>NI</b>      |                                   |              |
|--------------------|--------------|------------------------|----------|----------------|-----------------------------------|--------------|
| Marian Library Log | este r stude | nt reg number to login |          |                |                                   | GG Mcki      |
| < Dashboard        | N            |                        |          |                |                                   |              |
| Log & Register     | g Re         | ports                  |          |                |                                   |              |
| Fi Add Student     | Roll Num     | Register Number        | Date     | # 01/06/2019   | Date To # 31/                     | 03/2020 🖾    |
| Report             | Find         | Export                 |          |                |                                   |              |
| TTI Public View    | Latest L     | 00                     |          |                |                                   |              |
|                    |              |                        | Register |                |                                   | Duration (in |
|                    |              | Name                   | Number   | Chekin         | Checkout                          | Minutes)     |
| 4                  | 35357        | ANAND SALS S           | 19PMS103 | 07:37:53<br>PM | 20th of March 2020<br>07:43:02 PM | 5            |
| 4                  | 35356        | ANAND SALS S           | 19PMS103 | 05:56:48<br>PM | 20th of March 2020<br>07:31:01 PM | 94           |
| 3                  | 35355        | ABISHADEVI A           | 17UBC101 | 04:26:40<br>PM | 20th of March 2020<br>04:27:06 PM | 0            |
| 4                  | 35354        | SUMITHRA T             | 17UBC160 | 04:26:36<br>PM | 20th of March 2020<br>04:27:06 PM | 0            |
| 3                  | 35353        | PRAVEENA A             | 17UBC143 | 04:26:34       | 20th of March 2020                | o            |
|                    | 25252        | MARIYA JOSERH          | 10PMS107 | D2-5           | MORE HELP?                        | ÷            |
|                    |              |                        |          | PI             | Verbalco                          | des Pvt Ltd. |
| 4                  | 35351        | EMILDA MARY MANOJ      | 17UBB127 | 03:3<br>Pi     | to contact us 98                  | Email        |
| 4                  | 35350        | VIMAL V NAIR           | 18PMS118 | 03:3<br>PM     | 03:49:27 PM                       |              |
| 3                  | 35349        | NITHYA M               | 17UBC142 | 03:32:16<br>PM | 20th of March 2020<br>03:32:26 PM | o            |
| 4                  | 35348        | REMYA RAJAN            | 17UBC148 | 03:29:00<br>PM | 20th of March 2020<br>03:29:02 PM | o            |
| 3                  | 35347        | ALPHY LAL              | 17UBC112 | 03:28:51<br>PM | 20th of March 2020<br>03:28:55 PM | 0            |
| 3                  | 35346        | GEORGE ROHAN<br>MATHEW | 17UBC126 | 03:28:31<br>PM | 20th of March 2020<br>04:17:41 PM | 49           |
| 3                  | 35345        | ALBIN JOSE             | 17UBC109 | 03:27:59<br>PM | 20th of March 2020<br>04:17:41 PM | 49           |
| 4                  | 35344        | SHEHANA SHUKKOOR       | 17UBC155 | 03:27:31<br>PM | 20th of March 2020<br>04:17:41 PM | 50           |
| 4                  | 35343        | JINCE ABRAHAM          | 17UBC131 | 03:27:10<br>PM | 20th of March 2020<br>03:27:12 PM | 0            |
|                    |              | 1 2 3 4 5 6 7          | 7 8 2357 | 2358 >         |                                   |              |

This Screenshot shows Library Gate Register where the admin can access all the information regarding the total list of student's foot step, time span they spent in library, with their name and roll no.

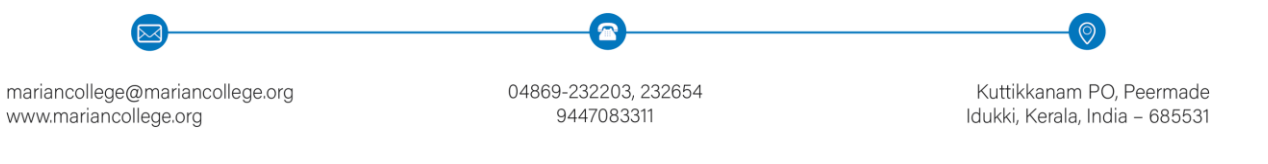

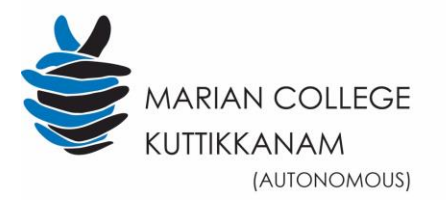

**Criterion IV - Infrastructure and Learning Resources** 

NIRF 84 (2018) 'A' Grade with CGPA **3.52** (III Cycle)

Scanner Placed in front of library

NAAC RE-ACCREDITATION- 4TH CYCLE

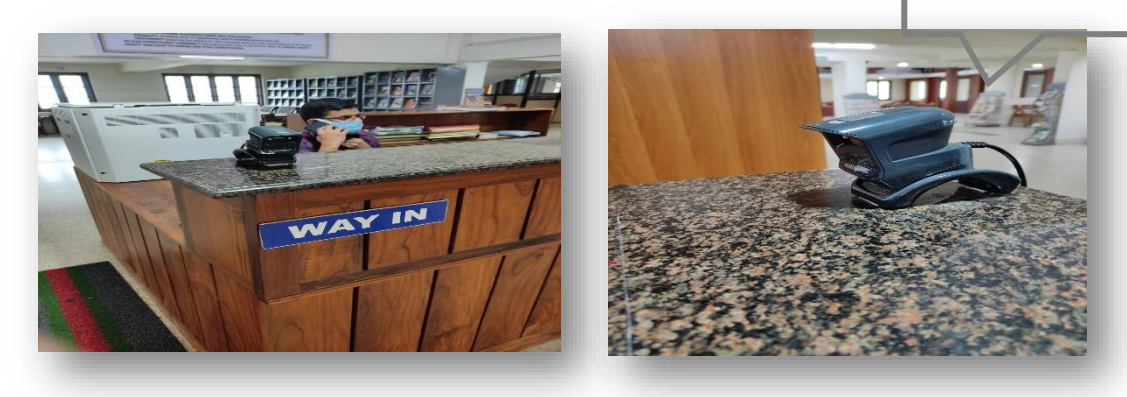

| Logged user   | s 34               | [              | 1        |          |         |
|---------------|--------------------|----------------|----------|----------|---------|
| Name          | Register<br>number | Login          | Checkout |          |         |
| ASHISH THOMAS | 20UBC116           | 04:11:04<br>PM | E        |          |         |
| KARTHIK BAIJU | 20U8M233           | 04:09:37<br>PM |          |          | DMAS    |
| JOFIN SAJU    | 20UBM231           | 04:08:08<br>PM | (theak)  | 20UBC116 |         |
| ALEENA JOE    | 20UBM305           | 04:06:16       | Cebeck 1 |          | oggedin |

Scanner placed in front of library, the users should scan it while entering and leaving the library the above showed library e register where the admin can access the details of students who logged in and how much time they spent in the library etc.

mariancollege@mariancollege.org www.mariancollege.org 04869-232203, 232654 9447083311

 $\overline{}$ 

Kuttikkanam PO, Peermade Idukki, Kerala, India – 685531

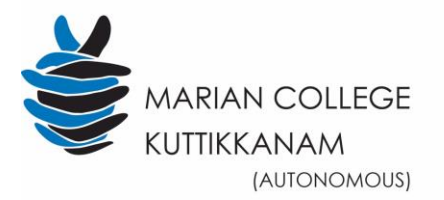

NIRF 84 (2018) 'A' Grade with CGPA **3.52** (III Cycle)

NAAC RE-ACCREDITATION- 4TH CYCLE

Criterion IV - Infrastructure and Learning Resources

|                                                                       |                             |                                        | Koha                        |                     | _                             |                                                |                                     |  |  |
|-----------------------------------------------------------------------|-----------------------------|----------------------------------------|-----------------------------|---------------------|-------------------------------|------------------------------------------------|-------------------------------------|--|--|
|                                                                       |                             |                                        |                             |                     |                               | Details of students<br>who accessed<br>Library |                                     |  |  |
| ← → C Q • 0 117                                                       | 7.240.231.105:8080/cgi      | -bin/koha/reports/guided_repo          | orts.pl?reports=26&p        | hase=Run%20this     | %20re <mark>nat&amp;</mark> e | imit=10008-mp                                  |                                     |  |  |
| 🔥 Report Online Renewal (2 🗙                                          |                             |                                        |                             |                     |                               |                                                | 4                                   |  |  |
| Circulation Patrons                                                   | Search 👻 🗮 Cart             | More -                                 |                             |                     |                               |                                                | jobin393   library@mck 👻 Help       |  |  |
| • koha                                                                | Enter patron card number    | or partial name.                       |                             |                     |                               |                                                |                                     |  |  |
| JKONU                                                                 | Charles Training            |                                        | Subi                        | nit                 |                               |                                                |                                     |  |  |
|                                                                       | Check out Check             | in Renew Search the catalog            |                             |                     |                               |                                                |                                     |  |  |
| Home > Reports > Guided repo                                          | orts wizard ) Saved reports | > Online Renewal (20) > Run            |                             |                     |                               |                                                |                                     |  |  |
| Run reports                                                           | + New report                | 🔹 🖉 Edil 🖉 Duplicale 🕮 I               | Delete Run report Ø S       | ichedule            | nad 🗸 💿 S no                  | ow KQL code                                    | chart I M Felch all data for chart  |  |  |
| Reports dictionary                                                    | Online Re                   | newal Report ID: 26                    |                             |                     |                               |                                                |                                     |  |  |
| > View dictionary                                                     | Total number of re          | esults: 88796 (1000 shown)             |                             |                     | V                             | 1                                              |                                     |  |  |
| Useful resources                                                      | Batch operations            | s with 1000 visible records - Rows per | page: 1000 - Ø Hide data me | nus                 |                               |                                                |                                     |  |  |
| <ul> <li>Koha report library</li> <li>Koha database schema</li> </ul> | ee e 1                      | /3 /A /5 /6 // B                       | 9 5 55                      |                     | /                             |                                                |                                     |  |  |
|                                                                       | cardnumber                  | surname                                | firstname itemnumber        | datetime            | itemnumber                    | barcode dateaccessioned                        | 1                                   |  |  |
|                                                                       | MCK1257 -                   | ELSA SOVI VARGHESE                     | 36631 🔺                     | 2019 07 16 12:04:05 | 36631 🔺 🧍                     | 23716 2018 03 07                               |                                     |  |  |
|                                                                       | MCK1257 -                   | ELSA SOVI VARCHESE                     | 16123 🔺                     | 2019-07-19 15:45:17 | 16123 🔺                       | 16353 2010-03-18                               | _                                   |  |  |
|                                                                       | MCK1257 +                   | ELSA SOVI VARGHESE                     | 21040 +                     | 2019-07-19 15:55:31 | 21040 -                       | 21626 2015-11-27                               |                                     |  |  |
|                                                                       | MCK1257 -                   | ELSA SOVI VARGI IESE                   | 36927 🔺                     | 2019-07-19 15:56:35 | 36927 🔺 💈                     | 24004 2018-09-13                               | -                                   |  |  |
|                                                                       | MCK1297 ▲                   | ELSA SOVI VARGHESE                     | 30927 🔺                     | 2019-08-22 13:55:27 | 30927 🔺                       | 24004 2018-09-13                               |                                     |  |  |
|                                                                       | MCK1257                     | ELSA SOVI VARGI IESE                   | 17662 -                     | 2019-00-22 14:00:10 | 17662 🔺                       | 17973 2012-02-22                               |                                     |  |  |
|                                                                       | MCK1257                     | ELSA SOVI VARGHESE                     | 13667 .                     | 2019-08-22 14:08:28 | 13667 🔺                       | 13761 2007-01-27                               |                                     |  |  |
|                                                                       | MCK1257                     | ELSA SOVI VARCHESE                     | 36131 +                     | 2019-08-26 09:49:43 | 36131                         | 23240 2017-08-24                               |                                     |  |  |
|                                                                       | MCK1257                     | ELSA SOVI VARGHESE                     | 21040                       | 2019-08-26 10:01:21 | 21040                         | 21626 2015-11-27                               |                                     |  |  |
|                                                                       | MCK1257 +                   | ELSA SOVI VARGHESE                     | 36131 -                     | 2019-09-05 19:34:16 | 36131 -                       | 23240 2017-08-24                               | _                                   |  |  |
|                                                                       | MCK1257                     | ELSA SOVI VARGHESE                     | 37173                       | 2019-09-17 11.15.59 | 37173                         | 24212 2018-11-26                               | Activate Windows                    |  |  |
|                                                                       | MCK1257 A                   | ELSA SOVI VARGHESE                     | 11946                       | 2019-10-30 18:34:07 | 11946                         | 12025 2004-10-26                               | Go to Settings to activate Windows. |  |  |
|                                                                       | indicities =                |                                        |                             | 0040 40 00 40 04 40 |                               | 15050 0040 04 00                               | _                                   |  |  |

### It portrays details of students who accessed Marian library through KOHA.